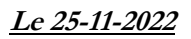

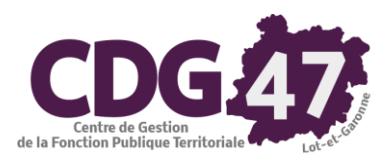

## Notice d'utilisation COSOLUCE pour le paramétrage dans <u>Ambre</u> : Bascule vers la nomenclature M57

| 1. | Introduction                        | 2 |
|----|-------------------------------------|---|
| 2. | Création du dossier Budget Primitif | 2 |
| 3. | Fongibilité des crédits             | 6 |
| 4. | Autorisations de programme          | 6 |
| 5. | Autorisations d'engagement          | 7 |

#### 1. Introduction

Le référentiel M57 étend à toutes les collectivités les règles budgétaires assouplies dont bénéficient déjà les régions, qui offrent une plus grande marge de manœuvre aux gestionnaires.

Ce document décrit les différentes manipulations relatives au passage à ce plan de compte dans Ambre et les nouveautés de celui-ci par rapport au référentiel M14.

#### 2. Création du dossier Budget Primitif

Il faudra au préalable que l'exercice 2023 ait été créé dans Corail (cf. *Notice d'utilisation COSOLUCE pour le paramétrage dans Corail : Bascule vers la nomenclature M57, 4. Création de l'exercice 2023*).

| Environnement Outils ?<br>Gestion des dossiers budgétaires Ctrl+G | <ul> <li>Menu <i>Environnement</i></li> <li>Sélectionner <i>Gestion des dossiers budgétaires</i></li> <li>Cliquer sur le bouton Ajouter »</li> </ul> |
|-------------------------------------------------------------------|----------------------------------------------------------------------------------------------------|
| Dossiers budgétaires                                              | COMMUNE Saint Jean de Coloris                                                                                                    |

| Dossier budgéta                                                                                                    | Budget et réglages (1) Budget et réglages (2)                     |           |  |  |  |
|----------------------------------------------------------------------------------------------------|-------------------------------------------------------------------|-----------|--|--|--|
| Budget / CA :                                                                                                    | Année :                                                           | - Ajouter |  |  |  |
| Collectivité :                                                                                                    | · ·                                                               | Supprime  |  |  |  |
| Titre :                                                                                                    |                                                                   |           |  |  |  |
| N° INSEE :                                                                                                    | Poste comptable :                                                 |           |  |  |  |
|                                                                                                    | Onglet <b>Dossier budgétaire</b>                                  | ·         |  |  |  |
|                                                                                                    | Description :                                                     |           |  |  |  |
|                                                                                                    | <b>Budget / CA</b> : Choisir <i>Budget Primitif</i> dans la liste |           |  |  |  |
|                                                                                                    | Année : Saisir 2023                                               |           |  |  |  |
|                                                                                                    | Collectivité : Sélectionner le nom de la collectivité dans l      | a liste   |  |  |  |
| <ul> <li>Titre : en cliquant dans la zone blanche, le nom de la collectivité<br/>repris, vous pouvez l'adapter</li> </ul> |                                                                   |           |  |  |  |
| Autre ligne : le libellé <i>BP 2023</i> s'inscrit automatiquement                                                         |                                                                   |           |  |  |  |
| <b>N° INSEE</b> : modifier le N° INSEE si nécessaire                                                                      |                                                                   |           |  |  |  |
|                                                                                                    | <b>Poste comptable</b> : saisir le nom de votre trésorerie        |           |  |  |  |
|                                                                                                    |                                                                   |           |  |  |  |

| Ne co                                             | ocher pas la case <i>Rep</i>     | prendre un dossier exis                  | tant.                               |
|---------------------------------------------------|----------------------------------|------------------------------------------|-------------------------------------|
| Cadre comptable et présentation                   | on                               |                                          |                                     |
| <ul> <li>Budget principal (par défaut)</li> </ul> | C E                              | Budget annexe                            | <ul> <li>Budget autonome</li> </ul> |
| • M14                                             | <ul> <li>Collectivité</li> </ul> | <ul> <li>Fonctionnel</li> </ul>          | ○ > 3500 h.                         |
| C M22                                             | C CCAS                           | <ul> <li>Détaillé (développé)</li> </ul> |                                     |
| M31 (non géré)                                    | C Caisse des écoles              | <ul> <li>Simplifié (abrégé)</li> </ul>   | ○ < 500 h.                          |
| M4 Généraliste                                    | C M157 Association               |                                          |                                     |
| M41 (modèle M4x)                                  | C M157 Syndicat                  | Ancience association syndical            |                                     |
| 0 M42 (modèle M4x)                                | C M832                           |                                          |                                     |
| 0 M43 (modèle M4x)                                | C EPCI                           | ☐ Budget assujetti à la TVA              |                                     |
| M49 (modèle M4x)                                  |                                  | _ Commune de moins de 500 h.             |                                     |
| M52 (modèlo M14)                                  |                                  | <sup>—</sup> 3500 h.                     |                                     |

La fenêtre suivante apparaît :

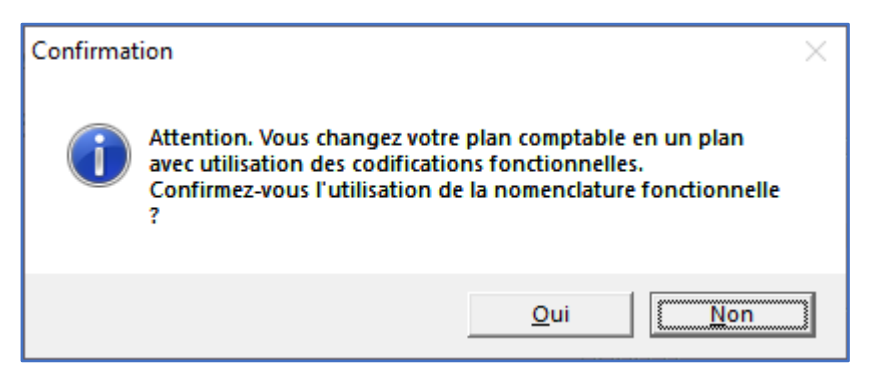

Si la trésorerie vous a demandé d'utiliser un plan de compte fonctionnel, cliquer sur Oui.

Dans les deux autres cas (*simplifié* ou *détaillé*), cliquer sur Non.

On a alors la fenêtre suivante :

| Confirmation                                                                               | ×                                                                                                    |
|--------------------------------------------------------------------------------------------|----------------------------------------------------------------------------------------------------|
| Voulez-vous intégrer les restes à réaliser de<br>précédent (CA voté avant le vote du budge | e l'exercice<br>t) ?                                                                                                    |
| Qui                                                                                        | Non                                                                                                    |
|                                                                                            | Cliquer sur <i>Oui</i> (cf. <i>Notice d'utilisation COSOLUCE pour le paramétrage dans Corail : Bascule vers la nomenclature M57, 6. Saisie des restes à réaliser</i> ). |

On aura ensuite selon les cas trois fenêtres possibles :

• Si un plan de compte simplifié a été choisi, on aura :

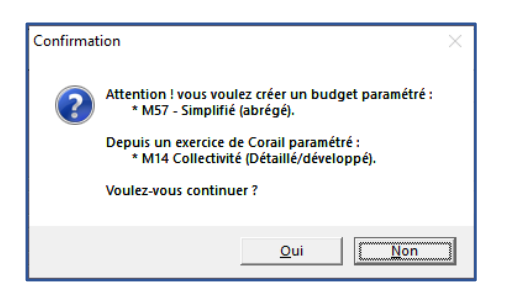

• Si un plan de compte détaillé a été choisi, on aura :

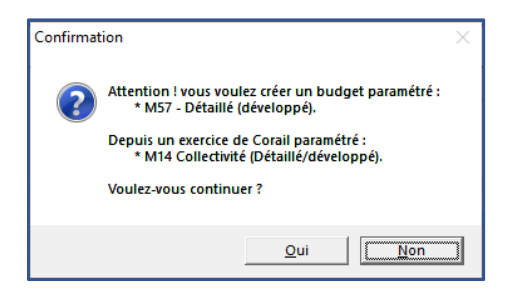

• Si un plan de compte fonctionnel a été choisi, on aura :

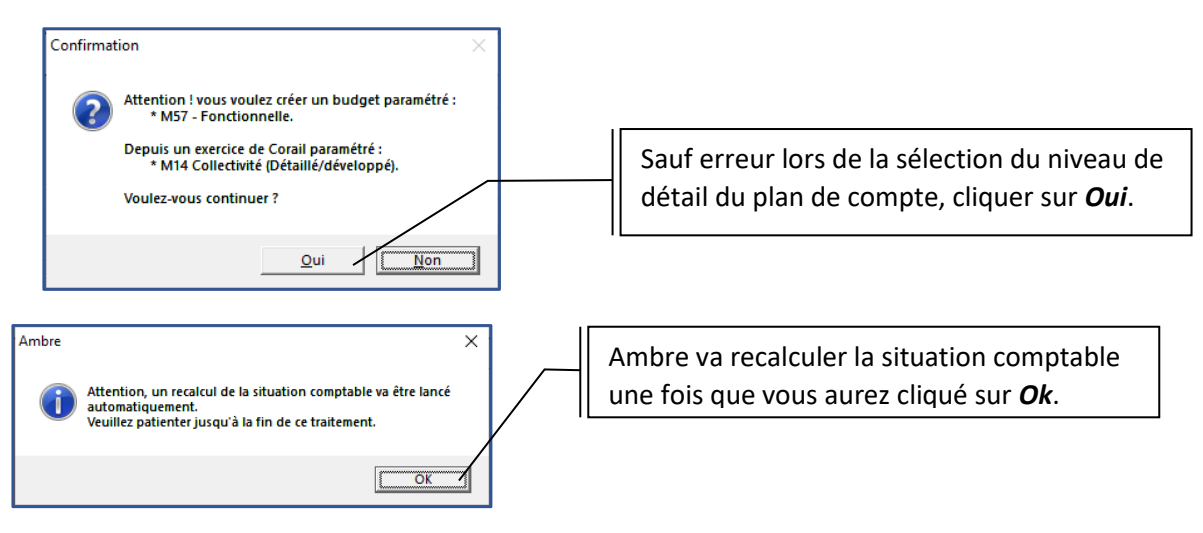

| Recolcul    | du loudget, de la situation et des engagements                                                                                                    | ×      |
|-------------|----------------------------------------------------------------------------------------------------|--------|
| Cet<br>va c | te option permet le recalcul des totaux par article, opération, à partir des informations saisies. Ce recalcul<br>corriger éventuellement les montants budgétaires, les réalisations, les engagements, etc. |        |
| ( - Traite  | ments en cours                                                                                                    | THEFT  |
|             | Réindexation de tables de la base de données (2/53)                                                                                                    |        |
|             | Contrôle de la présence des postes analytiques                                                                                                    |        |
|             | Contrôle des fonctions, opérations et articles                                                                                                    |        |
|             | Fusion des situations identiques                                                                                                    |        |
|             | Recalcul des décisions modificatives et virements de crédit                                                                                                    |        |
|             | Recalcul des opérations d'ordre budgétaire                                                                                                    |        |
|             | Recalcul des totaux budget par article, opération                                                                                                    |        |
|             | Vérification de la situation des tiers                                                                                                    |        |
|             | Contrôle de cohérence des piéces jointes dans les marchés et lots                                                                                                    |        |
|             | Vérification des écritures d'inventaires                                                                                                    |        |
|             | Recaicul des montants engagés                                                                                                    |        |
|             | Recalcul des montants en cours                                                                                                    |        |
|             | Recaicul des montants des mandats et têtres en historique                                                                                                    |        |
|             | Vérification des montants des restes à réaliser                                                                                                    |        |
|             | Purge de la situation                                                                                                    |        |
|             | Contrôle de la cohérence des articles                                                                                                    |        |
|             | Recalcul du premier article des mandats et titres en historique                                                                                                    | Terrer |
| 2001        |                                                                                                    |        |
|             |                                                                                                    |        |

Une fois le recalcul terminé, la fenêtre suivante s'affiche :

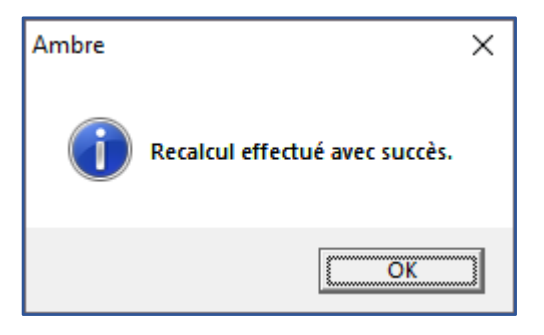

Le logiciel crée ensuite le plan de compte pour le budget primitif :

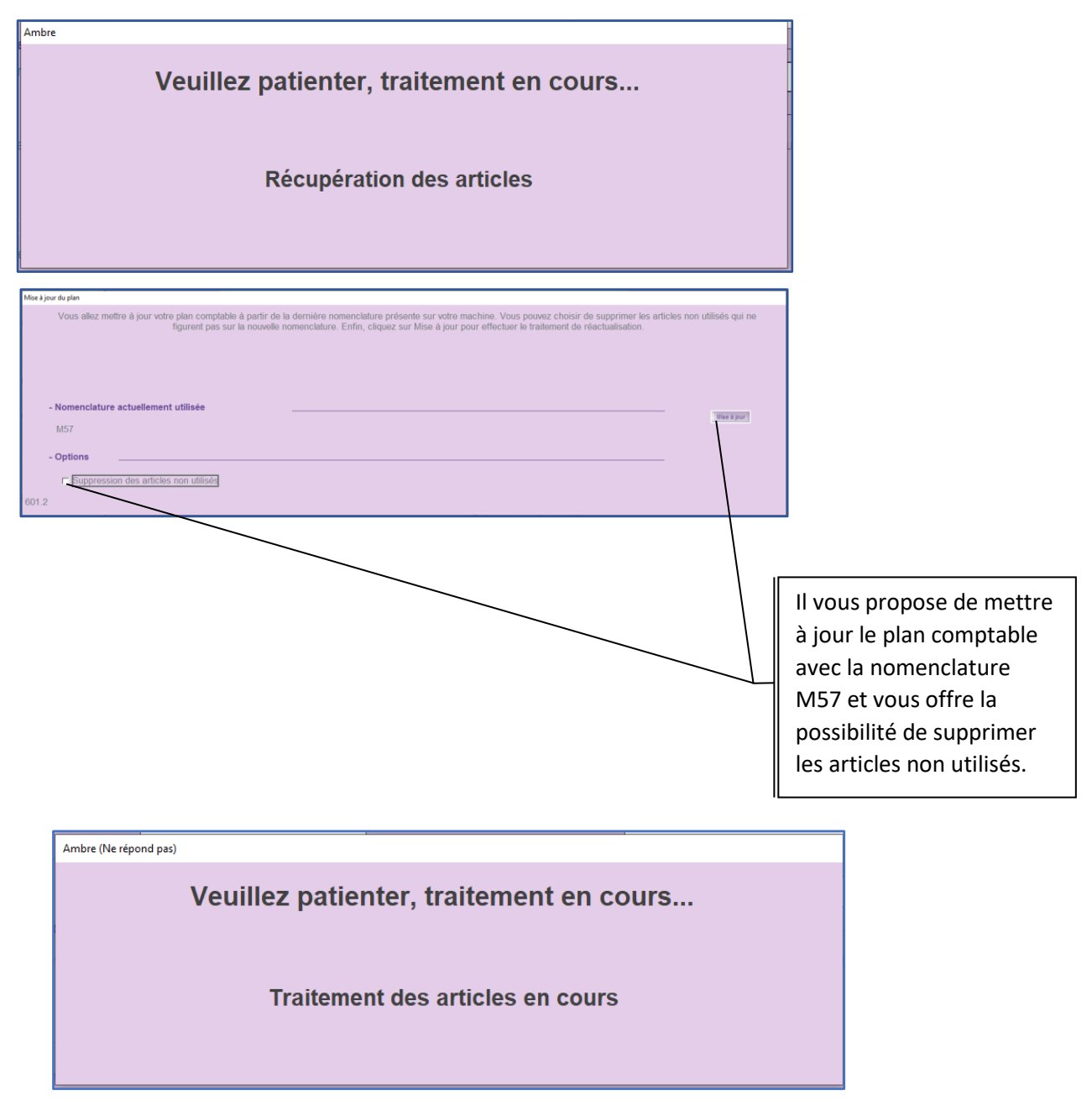

Une fois la mise à jour du plan comptable terminée, le dossier budgétaire est prêt pour la saisie.

#### 3. Fongibilité des crédits

Comme dans Corail, il existe un paramétrage dans Ambre concernant la fongibilité des crédits (cf.

# *Notice d'utilisation COSOLUCE pour le paramétrage dans Corail : Bascule vers la nomenclature M57*).

Il se trouve dans *Environnement/Gestion des dossiers budgétaires* onglet *Budget et réglages (1)* :

| Dossiers budgétaires COMMUNE Saint Jean de Coloris                             |                                                |                                                         |                                  |  |  |  |
|--------------------------------------------------------------------------------|------------------------------------------------|---------------------------------------------------------|----------------------------------|--|--|--|
|                                                                                |                                                |                                                         |                                  |  |  |  |
| Dossier budgétaire                                                             |                                                | Budget et réglages (1)                                  | Budget et réglages (2)           |  |  |  |
| - Niveau (modalités) de vote                                                   |                                                |                                                         |                                  |  |  |  |
| Vote de l'investissement :                                                     | • Par chapit                                   | re Vote du fonctionnement :                             | <ul> <li>Par chapitre</li> </ul> |  |  |  |
|                                                                                | <ul> <li>Par article</li> </ul>                |                                                         | O Par article                    |  |  |  |
| ☑ Vote avec opérations                                                         | Avec vote                                      | formel sur chacun des chapitres                         |                                  |  |  |  |
| Taux fongibilité des crédits :                                                 | Inv.                                           | 7,50 % Fon. 7,50 %                                      | ]                                |  |  |  |
| Type de provisions :                                                           | O Provisions                                   | semi-budgétaires                                        |                                  |  |  |  |
|                                                                                | <ul> <li>Provisions</li> </ul>                 | budgétaires N delib.                                    |                                  |  |  |  |
|                                                                                |                                                | Date délib. :                                           | _/_/                             |  |  |  |
| Col. budget pour mémoire :                                                     | <ul> <li>Total Budg</li> </ul>                 | et C Budget Primitif                                    |                                  |  |  |  |
| Vote du budget :                                                               | O Sans reprise des résultats de l'exercice N-1 |                                                         |                                  |  |  |  |
|                                                                                | <ul> <li>Avec reprint</li> </ul>               | se des résultats de l'exercice N-1 après le vote du CAN | √-1                              |  |  |  |
| - Environnement de travail                                                     | <ul> <li>Avec reprint</li> </ul>               | se anticipée des résultats de l'exercice N-1            |                                  |  |  |  |
| Utiliser les opérations d'investissement                                       |                                                | Les emprunts proviennent de RUBIS (d                    | dette COSOLUCE)                  |  |  |  |
| Utiliser les postes analytiques 1                                              |                                                | Utiliser les postes analytiques 2                       | r Saisir un budget analytique    |  |  |  |
| - Divers                                                                       |                                                |                                                         |                                  |  |  |  |
| Propositions saisies :  Propositions saisies :                                 | positions nouve                                | elles O Propositions glob                               | pales                            |  |  |  |
| Ne pas détailler les articles par vote                                         |                                                |                                                         |                                  |  |  |  |
| Ne pas montrer le cumul par article dan                                        | s les listes de c                              | iontrole                                                |                                  |  |  |  |
| Le comple auministratif est vote avant le     Montants arrondis à l'impression | vole au buage                                  | L.                                                      |                                  |  |  |  |
| Récupération automatique des restes à                                          | réaliser de la c                               | comptabilité                                            |                                  |  |  |  |
| Régime des AP / AE adopté au RBF                                               |                                                |                                                         |                                  |  |  |  |

#### 4. Autorisations de programme

Les autorisations de programme correspondent à des dépenses à caractère pluriannuel se rapportant à une immobilisation ou à un ensemble d'immobilisations déterminées, acquises ou réalisées par l'entité, ou encore à des subventions d'équipement versées à des tiers.<sup>i</sup>

En M57, le montant total des autorisations de programme est limité à 2 % des dépenses réelles d'investissement (les restes à réaliser étant exclus des modalités de calcul).

En cas d'évènement imprévu, l'assemblée délibérante procède au transfert du montant d'Autorisation de Programme nécessaire depuis la dotation inscrite sur le chapitre 020 **Dépenses** *imprévues (dans le cadre d'une AP)* pour abonder le chapitre qui sera utilisé pour enregistrer l'engagement de la dépense rendue nécessaire par cet évènement (décision modificative).

La fongibilité des crédits peut permettre à l'organe délibérant de déléguer à l'exécutif la possibilité d'effectuer ces mouvements de crédits dans la limite prescrite.

|        |                                                | Investissement         |              |           |                                                          |
|--------|------------------------------------------------|------------------------|--------------|-----------|----------------------------------------------------------|
|        |                                                |                        | Dépenses     |           | Recettes                                                 |
|        | Résultats antérieurs<br>(a)                    | (D001)                 | 0,0          | (R001)    | 0,00                                                     |
| 2      |                                                |                        |              | (R1068)   | 0,00                                                     |
| 0      | Restes à réaliser<br>(b)                       |                        | 0,0          | ]         | 0,00                                                     |
| 2      | Total des crédits de<br>l'exercice antérieur   |                        | 0,0          | D         | 0,00                                                     |
| 2      | (c = a + b)                                    |                        |              | 1         |                                                          |
|        | Deficit/Excedent                               |                        |              |           |                                                          |
|        | Propositions 2023<br>(Hors 020 - 022) (d)      |                        | 1 804 740,0  |           | 1 768 040,00                                             |
| 2      | Déficit/Excédent                               |                        | 36 700,0     | 2         |                                                          |
| 0      | Total 2022                                     |                        | 1 804 740,0  | <u>ס</u>  | 1 768 040,00                                             |
| 2      | (e = c + d)                                    |                        |              | -         |                                                          |
| 2      | Déficit/Excédent                               |                        | 36 700,0     | 2         |                                                          |
| +      | Opérations d'ordre<br>de section à section (f) |                        | 0,0          | 5         | 36 700,00                                                |
| 2      | Opérations d'ordre                             |                        | 0,00         | ]         | 0.00                                                     |
| à<br>0 | l'intérieur de la section (g)                  |                        |              | ]         |                                                          |
| 2      | Déficit/Excédent                               |                        |              |           | 36 700,00                                                |
| 3      | Total du budget<br>(h = e + f + g)             |                        | 1 804 740,0  |           | 1 804 740,00                                             |
|        | Déficit/Excédent                               |                        |              | ]         |                                                          |
|        | Pour info 020 - 022                            |                        | 10 000,00    | )         |                                                          |
| L      | Imprimer                                       |                        |              |           | Fermer                                                   |
| 198    |                                                |                        | $\backslash$ |           |                                                          |
|        |                                                |                        |              |           |                                                          |
|        |                                                |                        | Cor          | nme le ch | napitre <b>020</b> est réservé<br>s de programme, il est |
|        |                                                | l'équilibre du budget. |              |           |                                                          |
|        |                                                |                        |              |           | 0                                                        |

En l'absence d'engagement constaté en fin d'exercice, l'autorisation de programme est obligatoirement annulée.

Cette modification de la gestion du chapitre **020** rend sa gestion beaucoup plus complexe qu'en M14.

### 5. Autorisations d'engagement

Les autorisations d'engagement sont réservées aux seules dépenses résultant de conventions, de délibérations ou de décisions au titre desquelles l'entité s'engage, au-delà d'un exercice budgétaire, dans le cadre de l'exercice de ses compétences, à verser une subvention, une participation ou une rémunération à un tiers et à l'exclusion des frais de personnels.<sup>i</sup>

En M57, le montant total des autorisations d'engagement est limité à 2 % des dépenses réelles de fonctionnement.

En cas d'évènement imprévu, l'assemblée délibérante procède au transfert du montant d'Autorisation d'Engagement nécessaire depuis la dotation inscrite sur le chapitre 022 *Dépenses imprévues (dans le cadre d'une AE)* pour abonder le chapitre qui sera utilisé pour enregistrer l'engagement de la dépense rendue nécessaire par cet évènement (décision modificative).

La fongibilité des crédits peut permettre à l'organe délibérant de déléguer à l'exécutif la possibilité d'effectuer ces mouvements de crédits dans la limite prescrite.

|   |                                                             | Fonctionnement |                               |                                           |                                                                  |
|---|-------------------------------------------------------------|----------------|-------------------------------|-------------------------------------------|------------------------------------------------------------------|
|   |                                                             |                | Dépenses                      |                                           | Recettes                                                         |
| 2 | Résultats antérieurs<br>(a)                                 | (D002)         | 0,00                          | (R002)                                    | 538 244,00                                                       |
| 0 | Restes à réaliser<br>(b)                                    |                | 0,00                          |                                           | 0,00                                                             |
| 2 | Total des crédits de<br>l'exercice antérieur<br>(c = a + b) |                | 0,00                          |                                           | 538 244,00                                                       |
| 2 | Déficit/Excédent                                            |                |                               |                                           | 538 244,00                                                       |
|   | Propositions 2023<br>(Hors 020 - 022) (d)                   |                | 1 510 263,00                  |                                           | 1 008 719,00                                                     |
| 2 | Déficit/Excédent                                            |                | 501 544,00                    |                                           |                                                                  |
| 2 | Total 2022<br>+ propositions 2023<br>(e = c + d)            |                | 1 510 263,00                  |                                           | 1 546 963,00                                                     |
| 2 | Déficit/Excédent                                            |                |                               |                                           | 36 700,00                                                        |
| + | Opérations d'ordre<br>de section à section (f)              |                | 36 700,00                     |                                           | 0,00                                                             |
| 2 | Opérations d'ordre<br>à l'intérieur de la section (g)       |                | 0,00                          |                                           | 0,00                                                             |
| 2 | Déficit/Excédent                                            |                | 36 700,00                     |                                           |                                                                  |
| 3 | Total du budget<br>(h = e + f + g)<br>Déficit/Excédent      |                | 1 546 963,00                  | •                                         | 1 546 963,00                                                     |
|   | Pour info 020 - 022                                         |                | 10 000,00                     |                                           |                                                                  |
|   |                                                             |                | Comme<br>autoris<br>l'équilil | e le chapitr<br>ations de p<br>bre du bud | re <b>022</b> est réservé aux<br>programme, il est exclu<br>get. |

En l'absence d'engagement constaté en fin d'exercice, l'autorisation d'engagement est obligatoirement annulée.

Cette modification de la gestion du chapitre **022** rend sa gestion beaucoup plus complexe qu'en M14.

i

i

Tome 2 de l'instruction budgétaire et comptable M57 au 1<sup>er</sup> janvier 2022

8